#### 잉크젯 복합기 무선 연결 <sup>By MAC OS</sup>

USB 케이블 연결 후 드라이버가 설치되어 있고 정상 출력이 되는 상태에서 무선 연결 을 진행하는 방법입니다

## 다운로드 센터 - 유틸리티로 접속합니다

#### 다운로드

드라이버, 유틸리티, 사용자 설명서, 펌웨어, 프로파일을 다운로드 받을 수 있습니다.

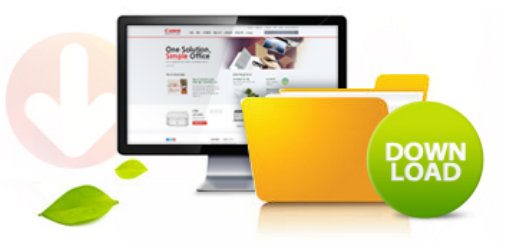

| 제품명 검색                                  |                                   |                  |                      |                               |
|-----------------------------------------|-----------------------------------|------------------|----------------------|-------------------------------|
| 1차 카테고리                                 | ✔ 2차 카테고리                         | ✔ 제품명 선택         | ▶ 검색                 |                               |
|                                         |                                   |                  |                      | 제품명 검색                        |
|                                         |                                   |                  |                      | 검색                            |
| 제품명을 잘 모르실 경우                           | 내가등록한제품                           | 내가 구매한 제품을 등록할 수 | 수있습니다. <u>제품등록하기</u> | 구매하신 제품명을 입력해 주세요.            |
| 제품명 자동검색                                | 선택하세요.                            |                  | ▶ 검색                 | (예 : PIXMA MX700, MX700, 700) |
| * PC와 연결된 캐논 제품 자동<br>* 자동 검색 기능 지원 제품: | 동 검색을 위한 애플릿을 설켜<br>복합기, 프린터, 스캐너 | 이하며, 1~2분 소요됩니다. |                      |                               |

| 드라이버        | 유틸리티            | 사용자 설명서           | 펌웨어                      | 프로파일                       | FAQ                          |              |                         |
|-------------|-----------------|-------------------|--------------------------|----------------------------|------------------------------|--------------|-------------------------|
|             |                 |                   |                          |                            |                              |              |                         |
| 운영체제 선택     | !               | 45개의 데O           | 터가 있습니다.                 | 유틸리티는 제품검                  | 색과 무관합니다.)                   |              |                         |
| 전체          |                 | . log             |                          |                            |                              |              |                         |
| Windows 8.1 | 1 32bit         | - <u>log</u>      |                          |                            |                              |              | 2015-03-18 🕒 다운로드 자세히 🗸 |
| Windows 8,1 | 1 64bit         |                   |                          |                            |                              |              |                         |
| Windows 8 3 | 32bit           | · <u>Canon IJ</u> | Network Tool V           | er. 4.5.0[OS: Ma           | <u>d</u>                     |              | 2015-03-14 🕒 다운로드 달기 🔿  |
| Windows 8 6 | 54bit           |                   |                          |                            |                              |              |                         |
| Windows 7   | 32bit           |                   |                          |                            |                              |              |                         |
| Windows 7 6 | 54bit           | L.                | 파일명 : mnt<br>*설치 방법*     | mac-4_5_0-ea19             | _2,dmg (4,9MB)               |              |                         |
| Windows Se  | rver 2012 64bit |                   | 1. 우측의 다운희               | 로드란의 파일을 클                 | 릭                            |              |                         |
| Windows Se  | rver 2008 32bit |                   | 2. 소프트웨어 /               | 사용권 동의 팝업창                 | 이 나타나면 → 동의함(                | (다운로드) 클릭    |                         |
| Windows Se  | rver 2008 64bit |                   | 3. 다운로드 창(<br>4. 다운로드가 9 | 이 나타나면 열기를<br>과료된 EXE 파일 실 | 선택하여 프로그램 다<br>행 → 안내에 따라 프로 | 운로드<br>그램 설치 |                         |
| 110 1 0     | 2000 02 64      | 14 C              |                          |                            |                              |              |                         |

# 다운로드 받은 파일을 실행합니다

|                                 | Downloads                        | Clea  |
|---------------------------------|----------------------------------|-------|
| mntmac-4_5_0-ea1<br>5.1 MB      | 9_2.dmg                          | 9     |
| RcEngMgr-2<br>1.3 MB            |                                  | C     |
| RcEngMgr<br>1.3 MB              |                                  | C     |
| 2014123109045601.n<br>16.3 MB   | ncpd-m500-11_7_1_0-ea17_2-2.dr   | ng 🎯  |
| 2014123109045601.m<br>16.3 MB   | cpd-mac-mg3500-11_7_1_0-ea17_2.c | gmg 🦉 |
| googleearth-mac-plug<br>40.1 MB | gin-intel.dmg                    | ¢     |
| 2015년_대회경기일정_강<br>15 KB         | 원도골프협회.hwp                       | C     |
| rs.exe<br>296 KB                |                                  | C     |

## 설치를 진행합니다 설치 파일을 실행합니다

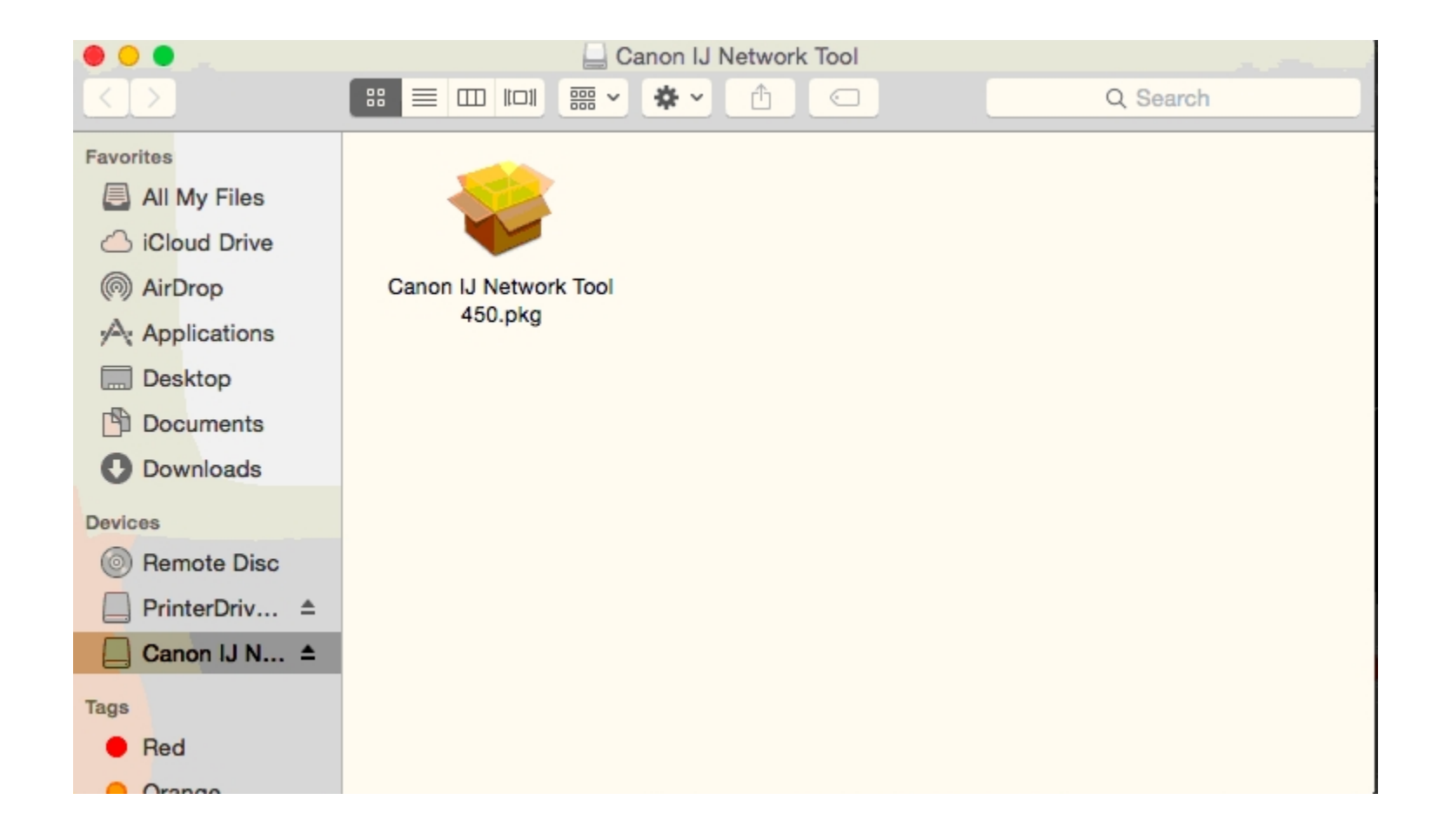

#### 설치를 진행합니다 Continue(계속)을 클릭합니다

| <u>    0                                </u> | 😺 Install Canon IJ Network Tool                                                                                                    |
|----------------------------------------------|----------------------------------------------------------------------------------------------------|
|                                              | Welcome to the Canon IJ Network Tool Installer                                                                                             |
| Introduction                                 | Welcome to the Canon IJ Network Tool Installer.<br>This program guides you through the steps necessary to install Canon IJ<br>Network Tool |
| License                                      |                                                                                                    |
| Destination Select                           |                                                                                                    |
| Installation Type                            |                                                                                                    |
| Installation                                 |                                                                                                    |
| Summary                                      |                                                                                                    |
|                                              |                                                                                                    |
|                                              |                                                                                                    |
|                                              |                                                                                                    |
|                                              |                                                                                                    |
|                                              |                                                                                                    |
|                                              |                                                                                                    |
|                                              |                                                                                                    |
|                                              | Go Back Continue                                                                                                    |

## 설치를 진행합니다 Continue(계속)을 클릭합니다

| <u> </u>           | 🕪 Install Canon IJ Network Tool                                                                                                    |  |  |  |  |
|--------------------|----------------------------------------------------------------------------------------------------|--|--|--|--|
|                    | Software License Agreement                                                                                                    |  |  |  |  |
| Introduction       | English                                                                                                    |  |  |  |  |
| License            | END USER LICENSE AGREEMENT                                                                                                    |  |  |  |  |
| Destination Select | ATTENTION: PLEASE READ THIS DOCUMENT BEFORE INSTALLING                                                                                                    |  |  |  |  |
| Installation Type  | THE LICENSED SOFTWARE.                                                                                                    |  |  |  |  |
| Installation       | This is a license agreement between you and Canon Inc., having its place of business at 30-2 Shimomaruko 3-chome, Ohta-ku, Tokyo 146-8501,                                                                                                    |  |  |  |  |
| Summary            | Japan ("Canon"), with respect to software programs, its associated<br>electronic or online manuals, and updates thereof if any (collectively, the<br>"Software") and/or text, image, graphic and other creations in digital<br>format, and updates thereof, including those provided via the internet with<br>use of the Software, if any ("Contents Data"), which are provided to you<br>with this End User License Agreement (Software and Contents Data<br>hereinafter shall be referred to individually or collectively as the "Licensed<br>Software"). |  |  |  |  |
|                    | BY INSTALLING THE LICENSED SOFTWARE YOU AGREE TO BE<br>BOUND BY THE TERMS OF THIS AGREEMENT. IF YOU DO NOT<br>AGREE TO THE TERMS OF THIS AGREEMENT, PROMPTLY CLOSE<br>THE INSTALLATION PROGRAM. THE LICENSED SOFTWARE WILL                                                                                                    |  |  |  |  |
|                    | Print Save Go Back Continue                                                                                                    |  |  |  |  |

## 설치를 진행합니다 Agree(동의)를 클릭합니다

| 0 | 0    | 5)<br>H                             | 😺 Install Canon IJ Network Tool                                                                                                    |
|---|------|-------------------------------------|----------------------------------------------------------------------------------------------------|
|   |      | To continue ins<br>the software lie | talling the software you must agree to the terms of<br>ense agreement.                                                                                                    |
|   | Inti | Click Agree to c                    | ontinue or click Disagree to cancel the installation and                                                                                                    |
|   | Lic  | quit the Installe                   |                                                                                                    |
|   | De:  |                                     | NG                                                                                                    |
|   | Ins  | Read License                        | Disagree                                                                                                    |
|   | Ins  | <u></u>                             |                                                                                                    |
|   | Sumn | hary                                | Japan ("Canon"), with respect to software programs, its associated<br>electronic or online manuals, and updates thereof if any (collectively, the<br>"Software") and/or text, image, graphic and other creations in digital<br>format, and updates thereof, including those provided via the internet with<br>use of the Software, if any ("Contents Data"), which are provided to you<br>with this End User License Agreement (Software and Contents Data<br>hereinafter shall be referred to individually or collectively as the "Licensed<br>Software").<br>BY INSTALLING THE LICENSED SOFTWARE YOU AGREE TO BE<br>BOUND BY THE TERMS OF THIS AGREEMENT. IF YOU DO NOT<br>AGREE TO THE TERMS OF THIS AGREEMENT, PROMPTLY CLOSE<br>THE INSTALLATION PROGRAM. THE LICENSED SOFTWARE WILL |
|   |      | Ļ                                   | Print Save Go Back Continue                                                                                                    |

#### 설치를 진행합니다 Install(설치)를 클릭합니다

| 00                                                                                                    | 😺 Install Canon IJ Network Tool 🦳 🔤                                                                                                    |
|----------------------------------------------------------------------------------------------------|----------------------------------------------------------------------------------------------------|
|                                                                                                    | Standard Install on "Macintosh HD"                                                                                                    |
| <ul> <li>Introduction</li> <li>License</li> <li>Destination Select</li> <li>Installation Type</li> <li>Installation</li> <li>Summary</li> </ul> | This will take 11.7 MB of space on your computer.<br>Click Install to perform a standard installation of this software<br>for all users of this computer. All users of this computer will<br>be able to use this software. |
|                                                                                                    | Go Back Install                                                                                                    |

#### **설치를 진행합니다** 컴퓨터 계정 정보(이름 및 암호)를 입력하고 Install Software(프로그램 설치)를 클릭합니다

| <ul> <li>Introduc</li> <li>License</li> <li>Destinat</li> <li>Installati</li> <li>Installati</li> </ul> | Installer is trying to install new software. Type<br>your password to allow this.<br>Username:<br>Password:<br>Cancel Install Software |
|----------------------------------------------------------------------------------------------------|----------------------------------------------------------------------------------------------------|
| • Summar                                                                                                | Go Back Continue                                                                                                    |

## 설치가 진행됩니다

| © <u>©</u> ©                                                                                                    | 😺 Install Canon IJ Network Tool                                                                                  |                                                                                                    | (Q) <u>O</u>                                                              | 🖳 🕹 😜 İnsta                                                                       | Il Canon IJ Network Tool |                  |
|----------------------------------------------------------------------------------------------------|----------------------------------------------------------------------------------------------------|----------------------------------------------------------------------------------------------------|---------------------------------------------------------------------------|-----------------------------------------------------------------------------------|--------------------------|------------------|
|                                                                                                    | Installing Canon IJ Network Tool                                                                                 |                                                                                                    |                                                                           | Installing Ca                                                                     | anon IJ Network Tool     |                  |
| <ul> <li>Introduction</li> <li>License</li> <li>Destination Select</li> <li>Installation Type</li> <li>Installation</li> <li>Summary</li> </ul> | Optimizing system for installed s                                                                                | oftware                                                                                                    | <ul> <li>Int</li> <li>Lic</li> <li>De</li> <li>Ins</li> <li>Su</li> </ul> | roduction<br>sense<br>estination Select<br>stallation Type<br>stallation<br>mmary | package scripts          | Go Back Continue |
|                                                                                                    |                                                                                                    |                                                                                                    |                                                                           |                                                                                   |                          |                  |
|                                                                                                    | <ul> <li>Introdu</li> <li>License</li> <li>Destina</li> <li>Installa</li> <li>Installa</li> <li>Summa</li> </ul> | Install C Installing Cano Installing Cano I | anon IJ Network Tool                                                      | Go Back Continue                                                                  |                          |                  |

## 설치가 완료되었습니다. Close(닫기)를 클릭합니다

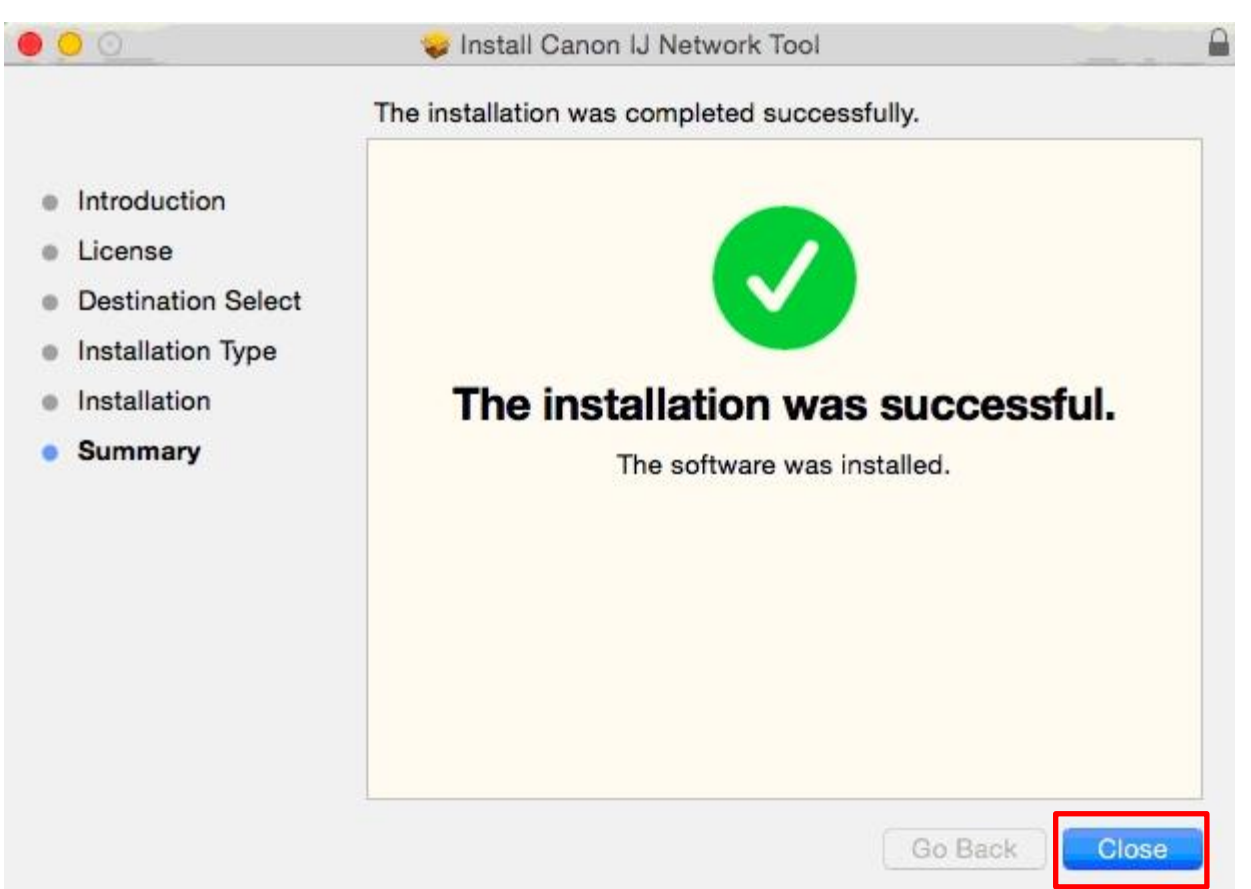

## 프로그램을 실행합니다

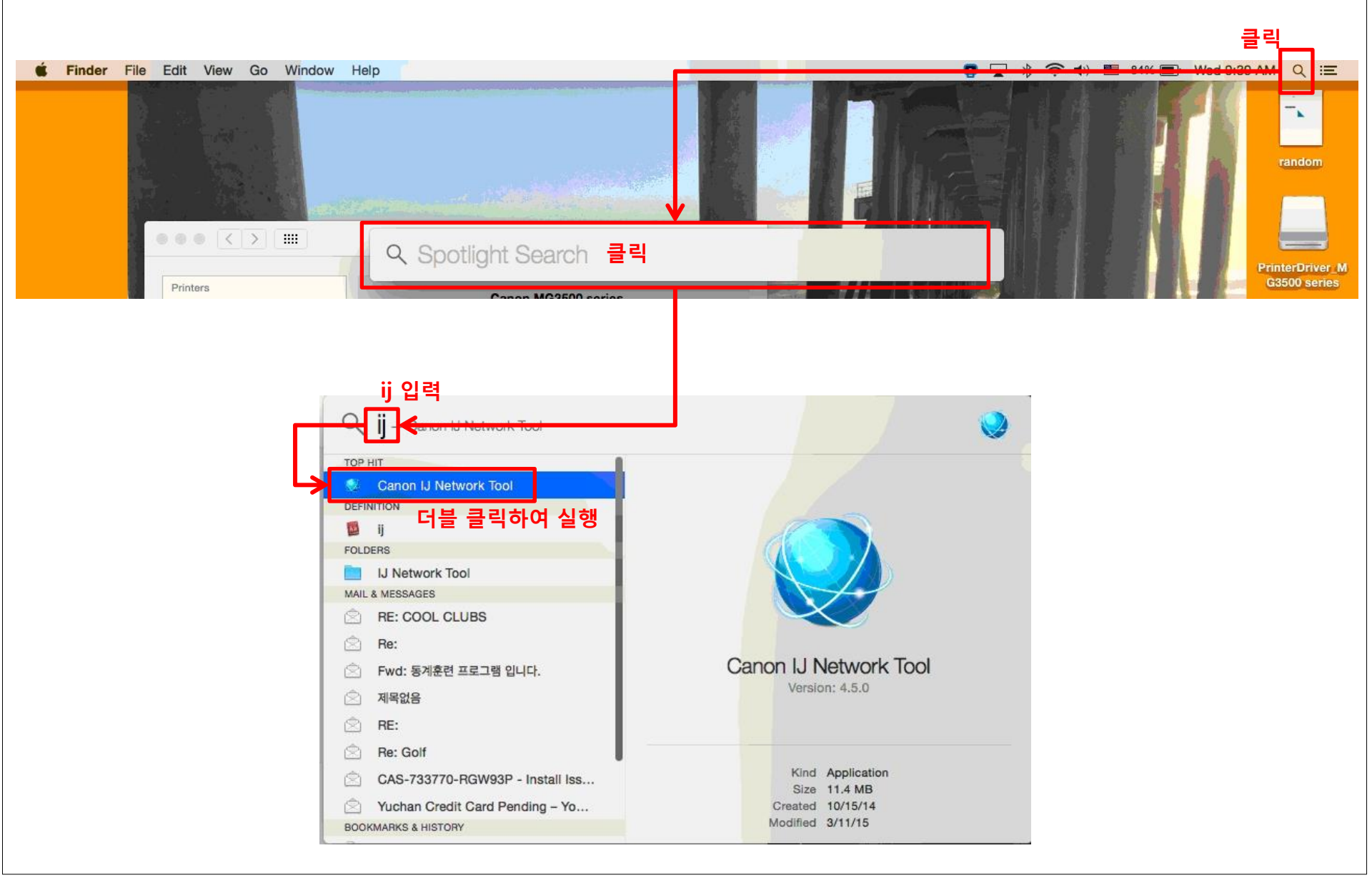

## 설정을 진행합니다

#### Canon IJ Network Tool

Select the connection method between this computer and the printer.

If you plan to use the printer on the network, select [Use the printer on the network], and then click [OK]. Then, configure the printer network settings.

If you do not plan to use the printer on the network, select [Do not use the printer on the network], and then click [OK]. The setup will be complete.

Use the printer on the network

Do not use the printer on the network

| Cancel | ОК |
|--------|----|
|        |    |

(?)

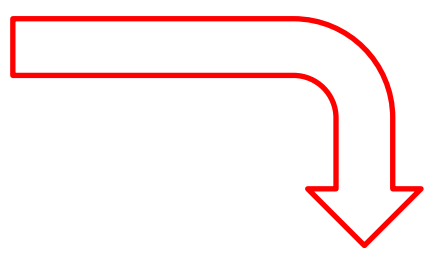

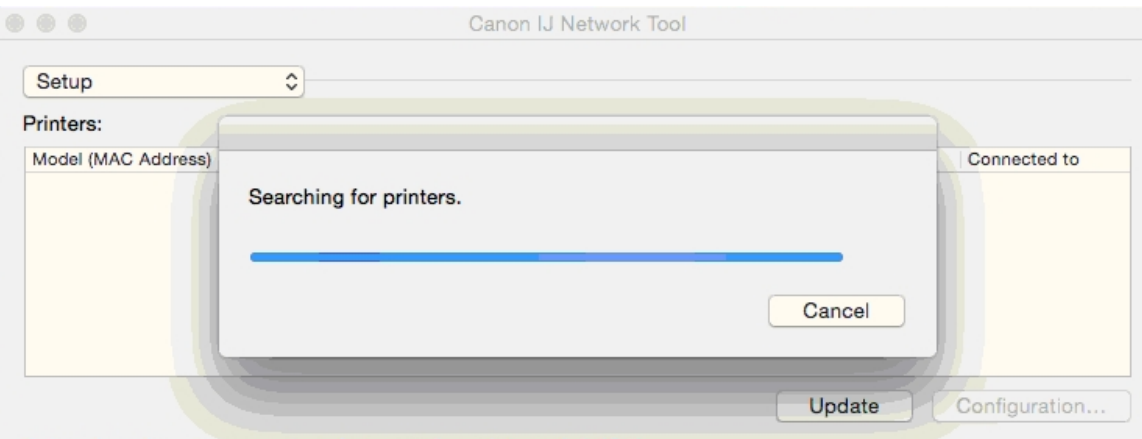

Select the printer to be used on the network, and then click [OK].

If the printer you want to use has not been detected, check the network settings of the printer before clicking [Update].

It may take a few minutes for a printer to be visible on the network after it is turned on. Please wait a while and then click [Update].

OK

## 설정을 진행합니다

| 00                                                                                                    | Canon IJ Network Tool                                                                                                    |                                                                                                    |        |               |
|----------------------------------------------------------------------------------------------------|----------------------------------------------------------------------------------------------------|----------------------------------------------------------------------------------------------------|--------|---------------|
| ✓ Setup<br>Utilities                                                                                                    | 실정이라고 되어 있는 것을<br>유틸리티로 변경을 합니다                                                                                                    |                                                                                                    |        |               |
| Model (MAC Address)<br>MG3500 series                                                                                           | Name                                                                                                    | Type Connected to<br>Canon USB                                                                     |        |               |
| Select the printer to be use<br>If the printer you want to u<br>[Update].<br>It may take a few minutes<br>click [Update].<br>? | ed on the network, and then click [OK].<br>se has not been detected, check the network settin<br>for a printer to be visible on the network after it is tu | Update Configuration<br>gs of the printer before clicking<br>rned on. Please wait a while and then |        |               |
|                                                                                                    |                                                                                                    | Canon IJ Network                                                                                   | ( 1001 |               |
|                                                                                                    |                                                                                                    | Utilities 🗘                                                                                        |        |               |
|                                                                                                    |                                                                                                    | Printers:                                                                                          |        |               |
|                                                                                                    |                                                                                                    | Model (MAC Address)<br>Searching for printers.                                                     |        | Connected to  |
|                                                                                                    |                                                                                                    |                                                                                                    | Cancel |               |
|                                                                                                    |                                                                                                    |                                                                                                    | Update | Configuration |
|                                                                                                    |                                                                                                    |                                                                                                    |        |               |

If the printer to be used could not be detected, check the network settings before clicking [Update]. After you turn on the printer, it may take a few minutes before the printer can be detected. Wait awhile and then click [Update].

#### 설정을 진행합니다 설치된 프린터를 선택 후 Configuration(구성)을 클릭합니다

| 0 | 0 😑 🖸                                                                             | Canon IJ Network Tool                                                                                        |                              |                    |                       |
|---|-----------------------------------------------------------------------------------|----------------------------------------------------------------------------------------------------|------------------------------|--------------------|-----------------------|
|   | Utilities                                                                         | 0                                                                                                    |                              |                    |                       |
|   | Printers:                                                                         |                                                                                                    |                              |                    |                       |
|   | Model (MAC Address)                                                               | Name                                                                                                    |                              | Туре               | Connected to          |
|   | MG3500 series                                                                     |                                                                                                    |                              | Canon              | USB                   |
|   |                                                                                   |                                                                                                    |                              |                    |                       |
|   |                                                                                   |                                                                                                    |                              |                    |                       |
|   |                                                                                   |                                                                                                    |                              |                    |                       |
|   |                                                                                   |                                                                                                    |                              |                    |                       |
|   |                                                                                   |                                                                                                    |                              | _                  |                       |
|   |                                                                                   |                                                                                                    | Update                       |                    | Configuration         |
|   | If the printer to be used cou<br>After you turn on the printer<br>click [Update]. | uld not be detected, check the network settings bef<br>r, it may take a few minutes before the printer can b | ore clicking<br>be detected. | (Update<br>Wait av | e].<br>vhile and then |

?

## 설정을 진행합니다 Search(검색)를 클릭하여 무선 공유기를 검색합니다

| Wi                       | reless LAN Admin Password    |
|--------------------------|------------------------------|
| Use printer with wireles | s LAN connection             |
| Network Type:            | O AirPort Network (Infra)    |
|                          |                              |
| Network (SSID):          | BJNPSETUP Search             |
| Encryption Method:       | Do Not Use                   |
|                          | Configuration                |
| TCP/IP Setting:          | Get IP address automatically |
| IP Address:              | 0.0.0.0                      |
| Subnet Mask:             | 0.0.0.0                      |
|                          | 0000                         |

## 설정을 진행합니다 무선 공유기를 검색하는 중입니다

|                                                | Wireless LAN Admin Password                |         |
|------------------------------------------------|--------------------------------------------|---------|
| Searching for wirele                           | ess routers.                               |         |
|                                                |                                            |         |
|                                                |                                            |         |
|                                                |                                            |         |
|                                                | Configu                                    | uration |
| TCP/IP Setting:                                | Configu<br>Get IP address automatically    | uration |
| TCP/IP Setting:<br>IP Address:                 | Get IP address automatically 0.0.0.0       | uration |
| TCP/IP Setting:<br>IP Address:<br>Subnet Mask: | Get IP address automatically 0.0.0.0 0.0.0 | uration |

#### **설정을 진행합니다** 사용 중인 무선 공유기 이름을 선택하고 Set(설정)을 클릭합니다

| iptime         00:08:9F:7D:0E:B8           iptime         00:08:9F:16:B9:C0           WPA2         826826 | vel | Encryption | Wireless Router Name (SSID) | MAC Address       |
|----------------------------------------------------------------------------------------------------|-----|------------|-----------------------------|-------------------|
| iptime 00:08:9F:16:B9:C0<br>WPA2 826826                                                                   | il  |            | iptime                      | 00:08:9F:7D:0E:B8 |
| WPA2 826826                                                                                               | 1   |            | iptime                      | 00:08:9F:16:B9:C0 |
|                                                                                                    |     | WPA2       | 826826                      |                   |
|                                                                                                    |     |            |                             |                   |

## 설정을 진행합니다 TCP/IP Setting(TCP/IP 설정)은 자동으로 맞추면 됩니다

| Use printer with wireles<br>Network Type: | AirPort Network (Infra)      |
|-------------------------------------------|------------------------------|
| Network (SSID):                           | iptime Search                |
| Encryption Method:                        | Do Not Use                   |
| TCP/IP Setting:                           | Get IP address automatically |
| IP Address:                               | 0.0.0.0                      |
| Subnet Mask:                              | 0.0.0.0                      |
|                                           | 0.0.0.0                      |

## 설정을 진행합니다

| 0                                              | Wireless LAN Admin Password                        |          |
|------------------------------------------------|----------------------------------------------------|----------|
| Sending settings to                            | printer.                                           |          |
| Do not turn off the                            | printer while the transmission is in progres       | s.       |
|                                                |                                                    |          |
|                                                |                                                    |          |
|                                                |                                                    |          |
|                                                | Configu                                            | uration  |
| TCP/IP Setting:                                | Get IP address automatically                       | uration  |
| TCP/IP Setting:<br>IP Address:                 | Get IP address automatically 0.0.00                | uration  |
| TCP/IP Setting:<br>IP Address:<br>Subnet Mask: | Get IP address automatically<br>0.0.0.0<br>0.0.0.0 | uration, |

## 프린터를 추가합니다

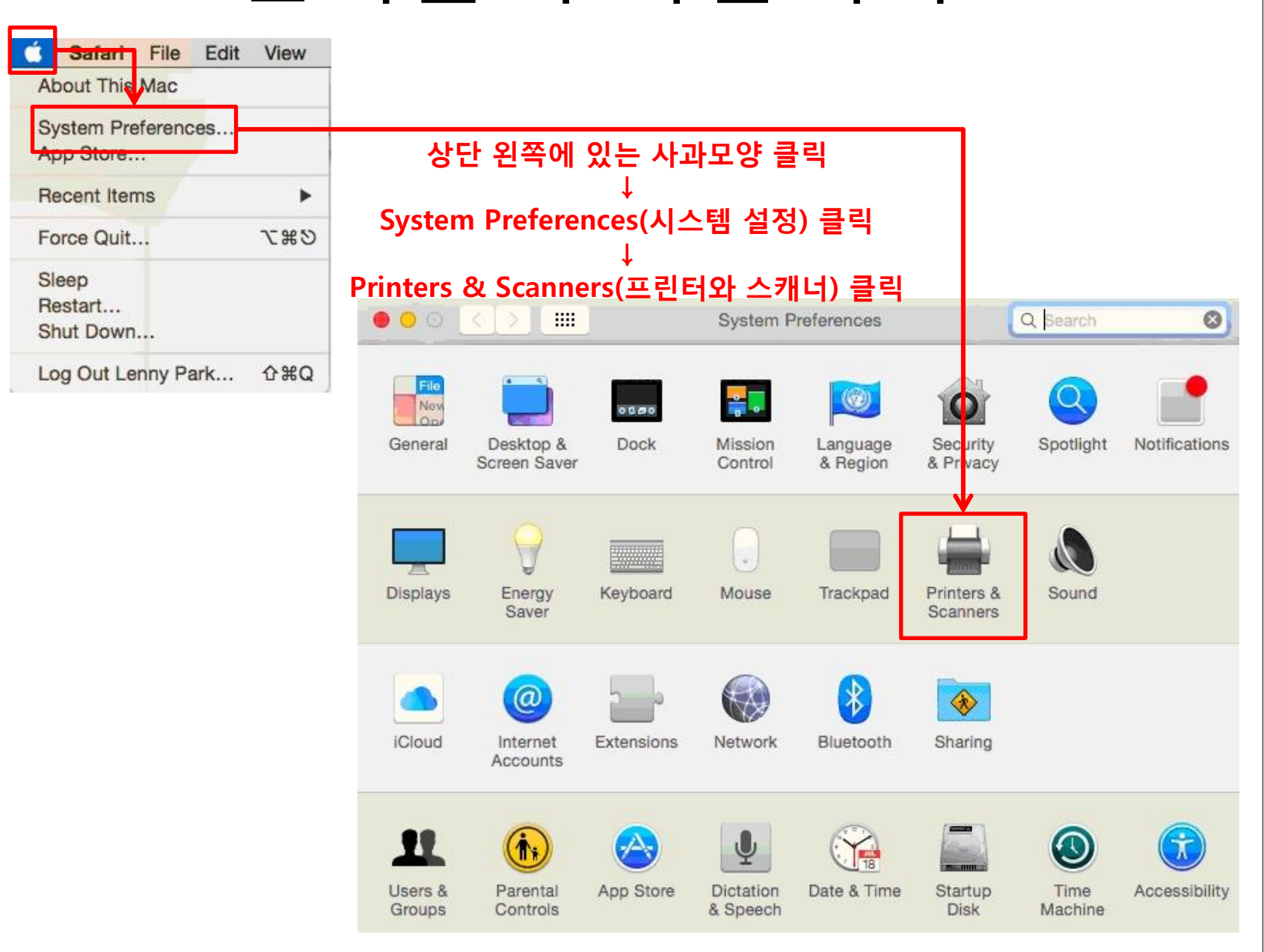

# 프린터를 추가합니다

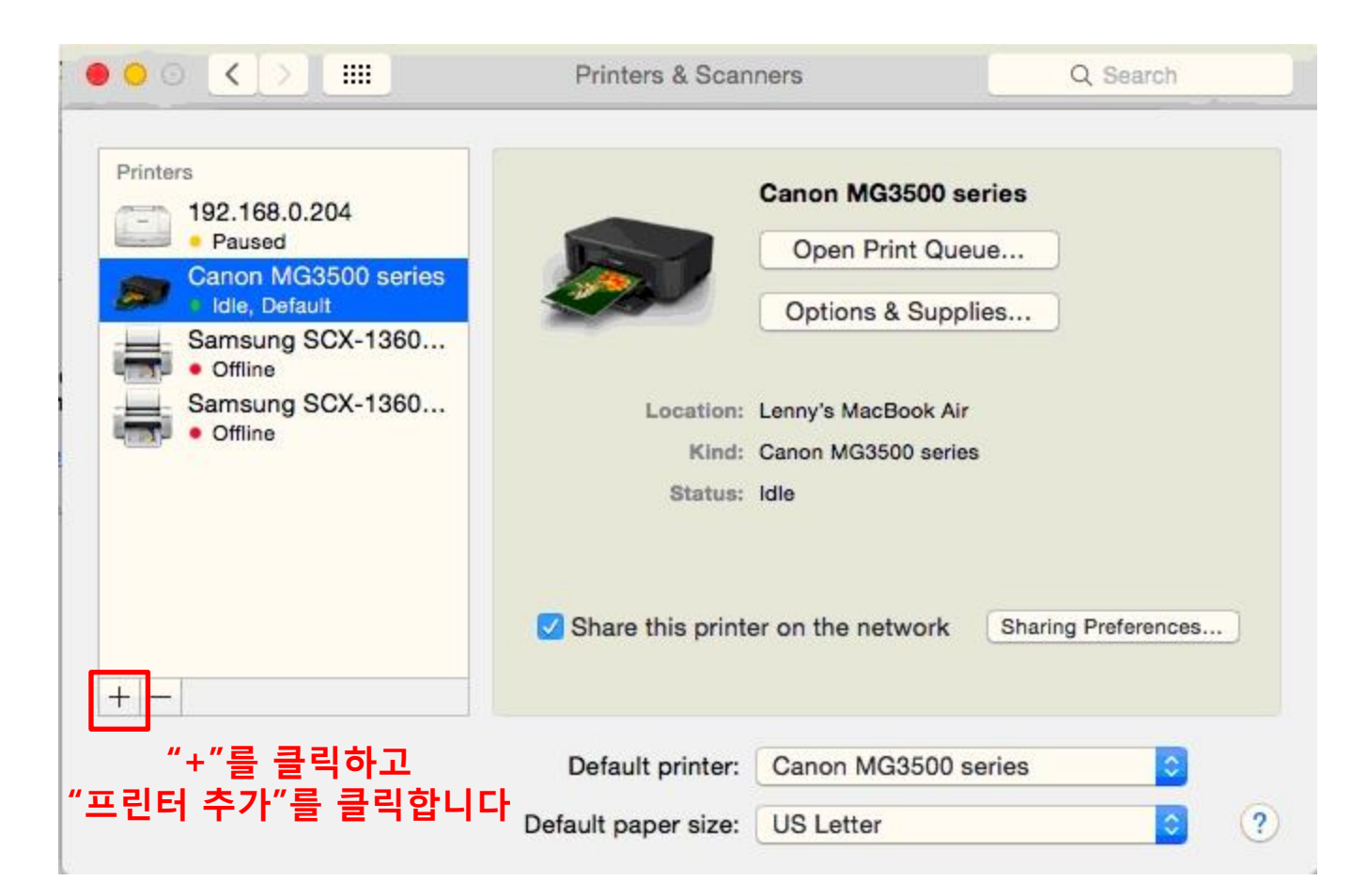

## 프린터를 추가합니다

| 0                   | Add                                   |                     |                       |
|---------------------|---------------------------------------|---------------------|-----------------------|
| 🔒 🌚 🚔               | Q Search                              | Name                | A Kind                |
| Default IP Windows  | Search                                | Canon MG3500 series | Boniour Multifunction |
|                     |                                       | Canon MG3500 series | USB                   |
| Name                | ∧ Kind                                |                     |                       |
| Canon MG3500 series | USB                                   |                     |                       |
|                     |                                       |                     |                       |
|                     |                                       |                     |                       |
| 4                   |                                       |                     |                       |
|                     |                                       |                     |                       |
|                     |                                       |                     |                       |
|                     |                                       |                     | 7                     |
|                     |                                       |                     |                       |
| Name                |                                       |                     | AND                   |
| Nume.               |                                       |                     |                       |
| Location:           |                                       |                     | Q Search              |
| Use:                | 0                                     | Default IP Windows  | Search                |
|                     |                                       |                     |                       |
|                     |                                       |                     |                       |
|                     | Add                                   | Name                | ^ Kind                |
|                     |                                       | Canon MG3500 series | Bonjour Multifunction |
|                     |                                       | Canon MG3500 series | Canon IJ Network      |
|                     |                                       | Canon MG3500 series | USB                   |
| 고리더 ᄎ기르 ㅎ           | · · · · · · · · · · · · · · · · · · · |                     |                       |

프린터 추가를 하게 되면 바로 표시되지는 않습니다 약간의 시간이 지나면 하나씩 추가 가능한 프린터가 표시됩니다. 표시된 것들 중 "Canon IJ Network"를 선택한 후 ADD(추가)를 클릭합니다. 

 Name
 ^ Kind

 Canon MG3500 series
 Canon IJ Network

 Canon MG3500 series
 USB

 Vame:
 Canon MG3500

 Name:
 Canon MG3500

 Location:
 Use:

 Use:
 AirPrint

## 프린터를 추가 합니다 별다른 에러 메시지 없이 완료되는 것이 정상입니다

| 00             | •        |                  | Add              |        |        |   |
|----------------|----------|------------------|------------------|--------|--------|---|
| 2              |          |                  | C                | Search |        |   |
| Default        | -IP I    | Windows          |                  | Search |        |   |
| Ne<br>Ce<br>Ce | 5        | Setting up 'Ca   | anon MG3500 WIFI | 5      |        |   |
| Cε             |          | Setting up the d | evice            |        |        |   |
|                |          |                  |                  |        | Cancel |   |
|                |          |                  |                  |        |        |   |
|                | Name:    | Canon MG3500     | WIFI             |        |        |   |
| L              | ocation: | :                |                  |        |        |   |
|                | Use:     | Canon MG3500     | series           |        | 0      | 9 |
|                |          |                  |                  |        |        |   |
|                |          |                  |                  |        | Add    | 1 |

## 테스트 페이지를 출력합니다 Open Print Queue(인쇄 대기열)을 클릭합니다

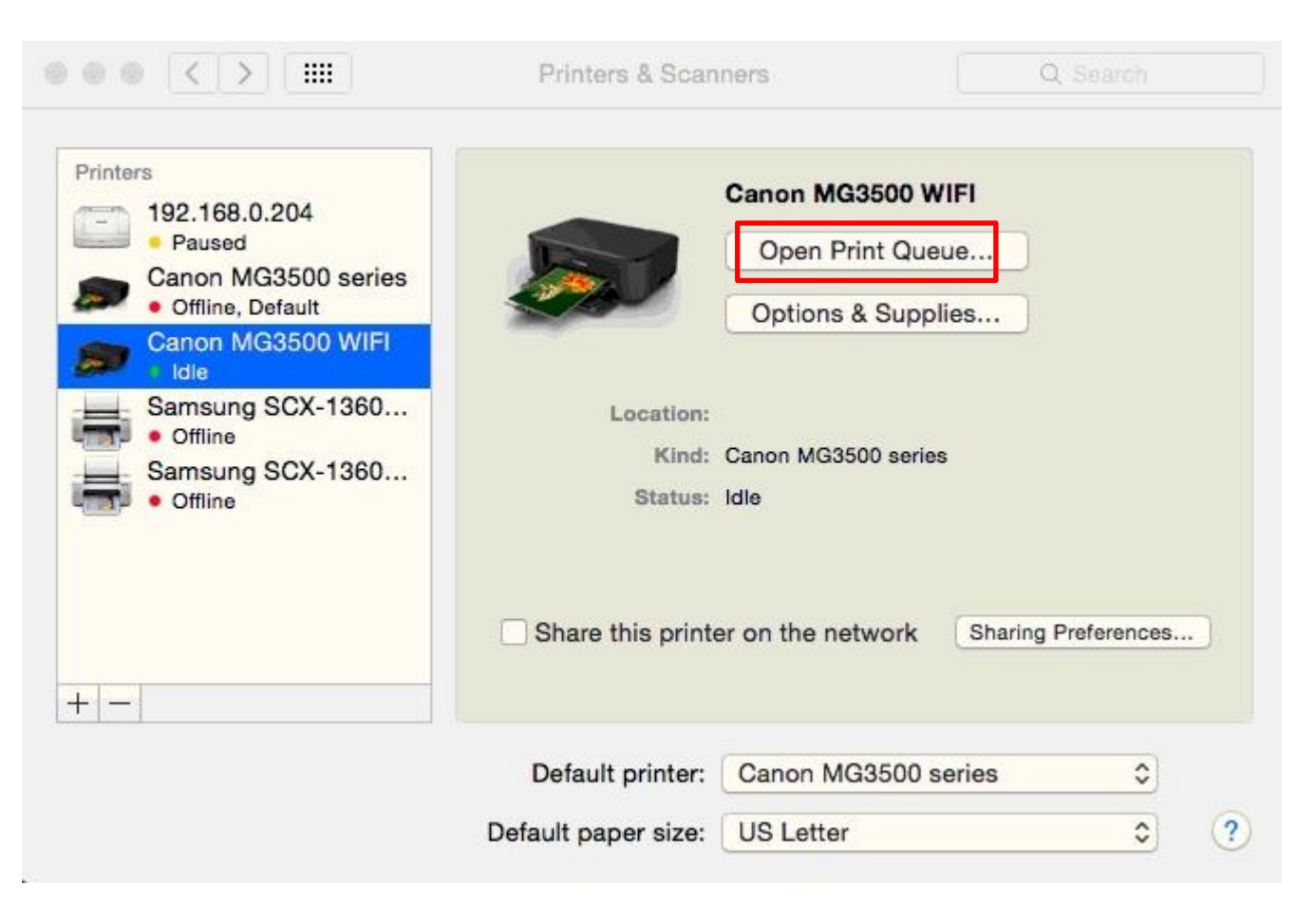

## 테스트 페이지를 출력합니다

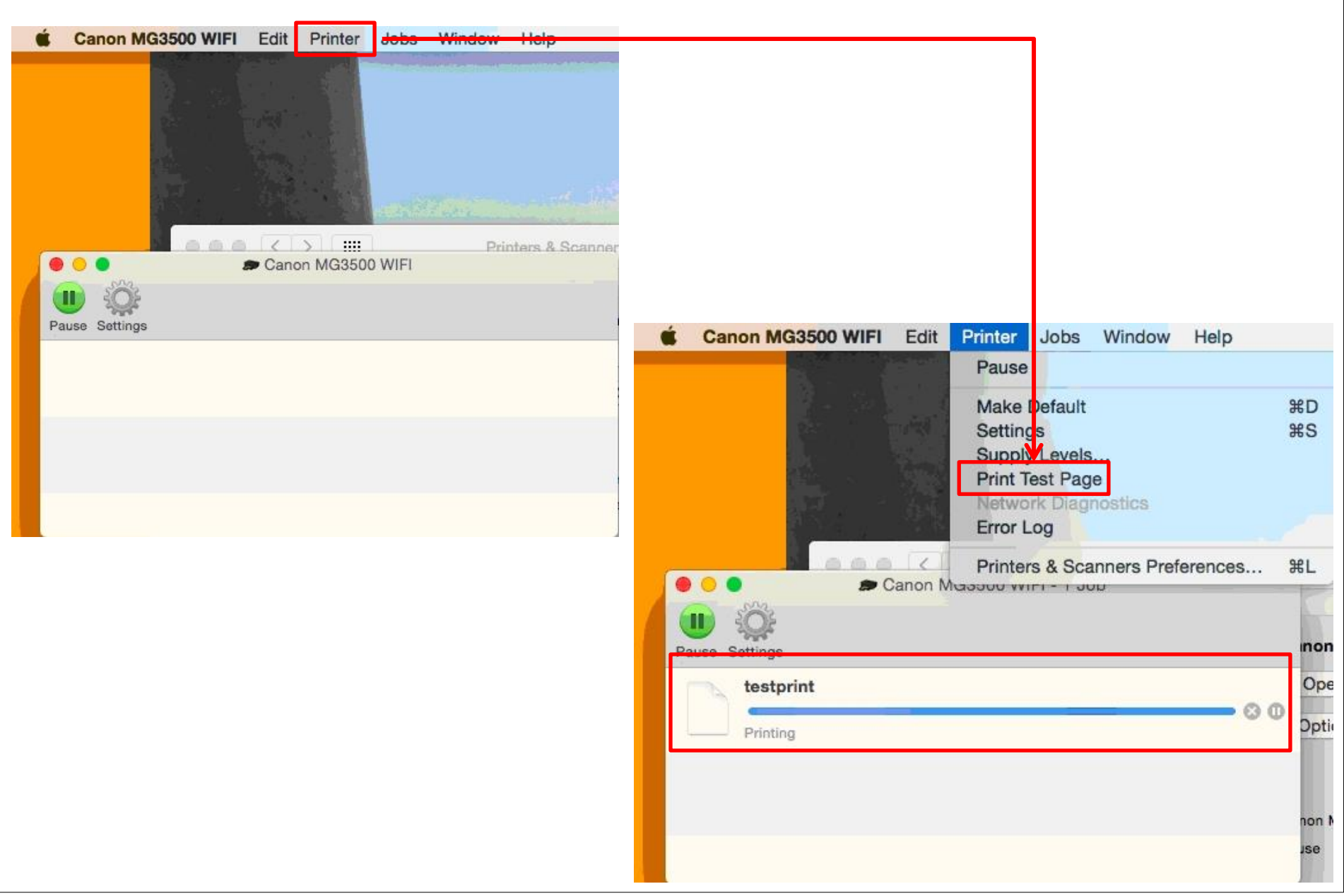